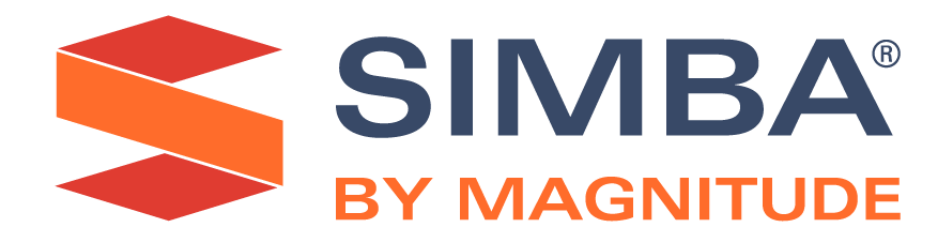

# Simba OEM ODBC Drivers

# **Installation Guide**

Simba Technologies Inc.

August 8, 2019

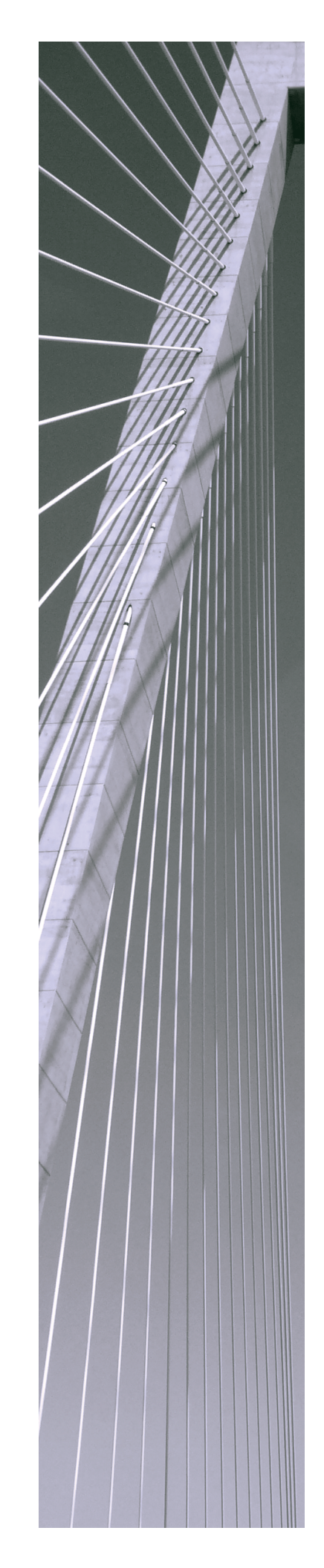

#### Copyright © 2019 Magnitude Software, Inc. All rights reserved.

No part of this publication may be reproduced, stored in a retrieval system, or transmitted, in any form or by any means, electronic, mechanical, photocopying, recording, or otherwise, without prior written permission from Magnitude Software, Inc.

The information in this document is subject to change without notice. Magnitude Software, Inc. strives to keep this information accurate but does not warrant that this document is error-free.

Any Magnitude Software product described herein is licensed exclusively subject to the conditions set forth in your Magnitude Software license agreement.

Simba, the Simba logo, SimbaEngine, and Simba Technologies are registered trademarks of Simba Technologies Inc. in Canada, United States and/or other countries. All other trademarks and/or servicemarks are the property of their respective owners.

All other company and product names mentioned herein are used for identification purposes only and may be trademarks or registered trademarks of their respective owners.

Information about the third-party products is contained in a third-party-licenses.txt file that is packaged with the software.

#### **Contact Us**

Simba Technologies Inc. 938 West 8th Avenue Vancouver, BC Canada V5Z 1E5

Tel: +1 (604) 633-0008

Fax: +1 (604) 633-0004

www.simba.com

# About This Guide

# Purpose

The *Simba OEM ODBC Drivers Installation Guide* explains how to install OEM editions of the Simba ODBC drivers using ZIP and tarball packages.

# Audience

The guide is intended for end users of the OEM ODBC drivers, as well as administrators and developers integrating the driver.

# **Knowledge Prerequisites**

To install the drivers, the following knowledge is helpful:

- Familiarity with the platform on which you are using the driver
- An understanding of the role of ODBC technologies and driver managers in connecting to a data source
- Experience creating and configuring ODBC connections

### **Document Conventions**

Italics are used when referring to book and document titles.

**Bold** is used in procedures for graphical user interface elements that a user clicks and text that a user types.

Monospace font indicates commands, source code, or contents of text files.

#### 🖉 Note:

A text box with a pencil icon indicates a short note appended to a paragraph.

#### Important:

A text box with an exclamation mark indicates an important comment related to the preceding paragraph.

This guide uses the following placeholders in file and folder names:

- [Bitness] is the number indicating the architecture that the driver supports (32-bit or 64-bit). For example, 32.
- [DataSource] is the data source that the driver connects to, in title case. For example, Hive.
- *[datasource]* is the data source that the driver connects to, in lower case. For example, hive.
- [DATASOURCE] is the data source that the driver connects to, in upper case. For example, HIVE.
- *[Vendor]* is the name of the company that is distributing the driver, in title case. For example, Simba.
- *[vendor]* is the name of the company that is distributing the driver, in lower case. For example, simba.
- *[VENDOR]* is the name of the company that is distributing the driver, in upper case. For example, SIMBA.
- [Version] is the version number of the driver. For example, 2.1.3.1001.

For example, if each placeholder is defined as above, then the actual name of a file referred to as [Vendor] [DataSource]ODBC\_[Version]\_Windows.zip would be SimbaHiveODBC\_2.1.3.1001\_Windows.zip. Similarly, a file referred to as simba.[datasource]odbc.ini would be simba.hiveodbc.ini.

# Table of Contents

| Introduction                                | 6    |
|---------------------------------------------|------|
| Installing an OEM Driver                    | . 7  |
| Installing from a Windows ZIP Package       | 8    |
| Installing from a macOS Tarball Package     | . 9  |
| Installing from a Linux Tarball Package     | 11   |
| Windows Package                             | 14   |
| Registry Entries                            | . 16 |
| Example of a .reg File                      | . 17 |
| macOS Package                               | .19  |
| Linux Package                               | .21  |
| Configuration Files for macOS and Linux     | 24   |
| Example of an odbc.ini File                 | . 26 |
| Example of an odbcinst.ini File             | 27   |
| Example of a Driver-Wide Configuration File | 28   |
| Third-Party Trademarks                      | .30  |

### Introduction

Simba offers ODBC drivers with various packaging and branding options at different price points.

The packaging options include the following:

- ZIP packages
- Tarball packages (.tar.gz files)
- Installers (.msi, .rpm, and .dmg files)

Each packaging option can be Simba-branded, or custom-branded with the name of another vendor.

This *Simba OEM ODBC Drivers Installation Guide* explains how to install ZIP and tarball packages. For detailed information about system requirements, how to use the installers, or how to configure and use the driver after either installation process, see the *Installation and Configuration Guide* for the driver.

## Installing an OEM Driver

Each Simba OEM ODBC driver is delivered in a ZIP or tarball file. Depending on the platform that the driver is intended for, the name of the file is as follows:

- Windows:
  - For most drivers: [Vendor] [DataSource]ODBC\_[Version]\_ Windows.zip
  - For some drivers that connect to Google data sources: [Vendor]ODBCDriverfor[DataSource]\_[Version]\_ Windows.zip
- macOS:
  - For most drivers: [Vendor] [DataSource]ODBC-[Version]-OSX.tar.gz
  - For some drivers that connect to Google data sources: [Vendor]ODBCDriverfor[DataSource]-[Version]-OSX.tar.gz
- Linux:
  - For most drivers: [Vendor] [DataSource]ODBC-[Version]-Linux.tar.gz
  - For some drivers that connect to Google data sources: [Vendor]ODBCDriverfor[DataSource]-[Version]-Linux.tar.gz

Each file contains setup files, documentation, and additional ZIP or tarball files that contain the driver files. The Windows and Linux packages have two inner ZIP/tarball files, each containing either the 32-bit or 64-bit driver files. The macOS package has one inner tarball file only, because the macOS driver supports both 32- and 64-bit applications. For more information about the contents of each package, see the following sections:

- Windows Package on page 14
- macOS Package on page 19
- Linux Package on page 21

For installation instructions, see the following sections:

- Installing from a Windows ZIP Package on page 8
- Installing from a macOS Tarball Package on page 9
- Installing from a Linux Tarball Package on page 11

# Installing from a Windows ZIP Package

To install the driver, first create the installation directory for the driver by extracting the driver files from the ZIP archive and copying them to the appropriate location. Then, configure the Windows Registry to recognize the driver and point to the driver files by updating and running the appropriate .reg file from the ZIP archive.

#### To install an OEM driver from a Windows ZIP package:

1. If it does not already exist, create the directory where you want to install the driver.

#### Important:

If you plan to install both the 32-bit and 64-bit versions of the driver on the same machine, make sure to use a different installation directory for each installation to prevent file name conflicts.

- 2. Extract the main ZIP file to a convenient temporary location.
- 3. Extract the inner ZIP file corresponding to the version of the driver that you want to install (32-bit or 64-bit) into a convenient temporary location.
- 4. Navigate to the subfolder that you extracted from the inner ZIP file in the previous step, and then copy all the files and folders to the installation directory.
- 5. Navigate to the temporary location where you extracted the main ZIP file in step 2, and then copy the [DataSource]ODBC.did file to the \lib subfolder in the installation directory.
- 6. Navigate to the \setup subfolder that was extracted from the main ZIP file in step 2, and identify the appropriate .reg file for your installation, given the bitness of the driver being installed and the bitness of your Windows machine.

For example, if you are installing a 32-bit driver on a 64-bit machine, then Setup-32bitDriverOn64Windows.reg is the file that you need to modify in the next step.

7. Open the .reg file in a text editor, and verify the name of the .dll file that the driver uses. Look for a line looks similar to the following, where [FileName] is the actual name of the .dll file:

```
"Driver"=<INSTALLDIR>\\lib\\[FileName].dll
```

If the name of the file is RDFODBC\_sb[Bitness].dll, then you must rename the [DataSource]ODBC.did from step 5 to RDFODBC.did. Otherwise, do not change the name of the [DataSource]ODBC.did file.

Additionally, for drivers that support the use of .ini files on Windows, you may need to configure driver-wide settings in a different .ini file depending on the

name of the .dll file that the driver uses. If your driver uses the RDFODBC\_sb
[Bitness].dll file, then driver-wide settings are read from
[vendor].rdfodbc.ini instead of [vendor].[datasource]odbc.ini.

- 8. In your text editor, make the following changes to the .reg file:
  - Update the branding information. The vendor name and data source name mentioned in the .reg file must match the names shown in the ZIP file name.

For example, if you are installing a driver from a MagnitudeHiveODBC\_2.1.3.1001\_Windows.zip package, then make sure that "Magnitude" is used as the vendor name instead of "Simba", and that "Hive" is the only data source mentioned in the .reg file.

• Replace each instance of <INSTALLDIR> with the actual file path to the installation directory.

#### Important:

- You must specify the path to the installation directory regardless of whether you installed the driver to the default Simba location or a custom location.
- Be aware that any backslashes (\) in the directory path must be escaped with a second backslash. For example, the directory C:\Program Files\Magnitude would be specified as C:\\Program Files\Magnitude in the .reg file.
- In the HKEY\_LOCAL\_MACHINE\SOFTWARE\[Vendor]\ [DriverName]\Driver section, set the SwapFilePath property to a writable directory where temporary files can be stored.

For an example of an updated .reg file, see Example of a .reg File on page 17.

- 9. To run the .reg file and create the necessary registry keys, double-click the file.
- 10. If you are installing a driver that includes the Schema Editor application, and you modified the name of the driver .dll file, make sure that the new .dll file name includes the original .dll name.

For example, if the original .dll is named MongoDBODBC\_sb64.dll, then you can rename the file to YourCompanyMongoDBODBC\_sb64.dll but not YourCompanyMongoDBODBC64.dll.

You can now configure a connection and use the driver to access your data. For more information, see the *Installation and Configuration Guide* for your driver.

# Installing from a macOS Tarball Package

To install the driver, first create the installation directory for the driver by extracting the driver files from the tarball file and copying them to the appropriate location. Then,

update the configuration file for driver settings so that your driver manager can recognize and work with the driver.

#### To install an OEM driver from a macOS tarball package:

- 1. If it does not already exist, create the directory where you want to install the driver.
- 2. Extract the main tarball file to a convenient temporary location.
- 3. Extract the inner tarball file into a convenient temporary location.
- 4. Navigate to the subfolder that you extracted from the inner tarball file in the previous step, and then copy all the files and folders to the installation directory.
- 5. Navigate to the temporary location where you extracted the main tarball file in step 2, and then copy the [DataSource]ODBC.did file to the /lib subfolder in the installation directory.
- 6. To verify the name of the .dylib file that the driver uses, which determines the .did file name that the driver requires and the .ini file that the driver uses for driver-wide configurations, do the following:
  - a. Navigate to the /setup subfolder that was extracted from the main tarball file in step 2, and then open the odbc.ini file in a text editor.
  - b. In the odbc.ini file, look for a line that looks similar to the following, where [FileName] is the actual name of the .dylib file:

Driver=[INSTALLDIR]/lib/[FileName].dylib

If the name of the file is <code>librdfodbc\_sbu.dylib</code>, then you must rename the <code>[DataSource]ODBC.did</code> from step 5 to <code>RDFODBC.did</code>. Otherwise, do not change the name of the <code>[DataSource]ODBC.did</code> file.

Additionally, if the name of the file is <code>librdfodbc\_sbu.dylib</code>, this indicates that your driver uses the <code>[vendor].rdfodbc.ini</code> file in the <code>/lib</code> subfolder for driver-wide configurations. In this case, skip step 7 below. Otherwise, your driver uses the <code>[vendor]</code>.

[datasource]odbc.ini file for driver-wide configurations.

- c. After verifying the name of the .dylib file, close the odbc.ini file.
- 7. If your driver uses the [vendor].[datasource]odbc.ini file, do the following:
  - a. In the /setup subfolder, find this driver-wide configuration file. If the *[vendor]* part of the name is "simba", but you are installing a driver from a custom-branded package, then rename the file to use your vendor name.
  - b. Copy the [vendor]. [datasource]odbc.ini file to the /lib subfolder in the installation directory.
- 8. Open the driver-wide configuration file in a text editor, and then do the following:

• Update the branding information. The vendor name and data source name mentioned in this .ini file must match the names shown in the tarball file name.

For example, if you are installing a driver from a MagnitudeHiveODBC-2.1.3.1001-OSX.tar.gz package, then make sure that "Magnitude" is used as the vendor name instead of "Simba", and that "Hive" is the only data source mentioned in the .ini file.

• Replace each instance of <INSTALLDIR> with the actual file path to the installation directory.

#### Important:

You must specify the path to the installation directory regardless of whether you installed the driver to the default Simba location or a custom location.

• Set the SwapFilePath property to a writable directory where temporary files can be stored.

For an example of an updated driver-wide configuration file, see Example of a Driver-Wide Configuration File on page 28.

You can now configure a connection and use the driver to access your data.

In most cases, you can refer to your driver's *Installation and Configuration Guide* for detailed information about using these files to configure the driver and set up connections. However, some drivers are not yet generally available for macOS and Linux, so the guides for those drivers may not provide complete information about using the driver on those platforms. If necessary, see Configuration Files for macOS and Linux on page 24 for more information.

# Installing from a Linux Tarball Package

To install the driver, first create the installation directory for the driver by extracting the driver files from the tarball file and copying them to the appropriate location. Then, update the configuration file for driver settings so that your driver manager can recognize and work with the driver.

#### To install an OEM driver from a Linux tarball package:

1. If it does not already exist, create the directory where you want to install the driver.

#### Important:

If you plan to install both the 32-bit and 64-bit versions of the driver on the same machine, make sure to use a different installation directory for each installation to prevent file name conflicts.

- 2. Extract the main tarball file to a convenient temporary location.
- 3. Extract the inner tarball file corresponding to the version of the driver that you want to install (32-bit or 64-bit) into a convenient temporary location.
- 4. Navigate to the subfolder that you extracted from the inner tarball file in the previous step, and then copy all the files and folders to the installation directory.
- 5. Navigate to the temporary location where you extracted the main tarball file in step 2, and then copy the [DataSource]ODBC.did file to the /lib subfolder in the installation directory.
- 6. To verify the name of the .so file that the driver uses, which determines the .did file name that the driver requires and the .ini file that the driver uses for driver-wide configurations, do the following:
  - a. Navigate to the /setup subfolder that was extracted from the main tarball file in step 2, and then open the odbc.ini file in a text editor.
  - b. In the odbc.ini file, look for a line that looks similar to the following, where *[FileName]* is the actual name of the .so file:

Driver=[INSTALLDIR]/lib/[FileName].so

If the name of the file is <code>librdfodbc\_sb[Bitness].so</code>, then you must rename the <code>[DataSource]ODBC.did</code> from step 5 to <code>RDFODBC.did</code>. Otherwise, do not change the name of the <code>[DataSource]ODBC.did</code> file.

Additionally, if the name of the file is <code>librdfodbc\_sb[Bitness].so</code>, this indicates that your driver uses the <code>[vendor].rdfodbc.ini</code> file in the <code>/lib</code> subfolder for driver-wide configurations. In this case, skip step 7 below. Otherwise, your driver uses the <code>[vendor].</code>

[datasource]odbc.ini file for driver-wide configurations.

- c. After verifying the name of the .so file, close the odbc.ini file.
- 7. If your driver uses the [vendor].[datasource]odbc.ini file, do the following:
  - a. In the /setup subfolder, find this driver-wide configuration file. If the *[vendor]* part of the name is "simba", but you are installing a driver from a custom-branded package, then rename the file to use your vendor name.
  - b. Copy the [vendor]. [datasource]odbc.ini file to the /lib subfolder in the installation directory.
- 8. Open the driver-wide configuration file in a text editor, and then do the following:

• Update the branding information. The vendor name and data source name mentioned in this .ini file must match the names shown in the tarball file name.

For example, if you are installing a driver from a MagnitudeHiveODBC-2.1.3.1001-OSX.tar.gz package, then make sure that "Magnitude" is used as the vendor name instead of "Simba", and that "Hive" is the only data source mentioned in the .ini file.

• Replace each instance of <INSTALLDIR> with the actual file path to the installation directory.

#### Important:

You must specify the path to the installation directory regardless of whether you installed the driver to the default Simba location or a custom location.

• Set the SwapFilePath property to a writable directory where temporary files can be stored.

For an example of an updated driver-wide configuration file, see Example of a Driver-Wide Configuration File on page 28.

You can now configure a connection and use the driver to access your data.

In most cases, you can refer to your driver's *Installation and Configuration Guide* for detailed information about using these files to configure the driver and set up connections. However, some drivers are not yet generally available for macOS and Linux, so the guides for those drivers may not provide complete information about using the driver on those platforms. If necessary, see Configuration Files for macOS and Linux on page 24 for more information.

# Windows Package

Each OEM ODBC driver for Windows is distributed in a ZIP file with one of the following names:

- For most drivers: [Vendor] [DataSource]ODBC\_[Version]\_ Windows.zip
- For some drivers that connect to Google data sources: [Vendor]ODBCDriverfor[DataSource] [Version] Windows.zip

#### The ZIP file is structured as follows:

- [Vendor] [DataSource]ODBC\_[Version]\_Windows Or [Vendor]ODBCDriverfor[DataSource]\_[Version]\_Windows
  - \docs
  - \setup
  - [DataSource]ODBC.did
  - Simba[DataSource]ODBC32\_[Version].zip Or SimbaODBCDriverfor[DataSource]32\_[Version].zip
    - \Simba[DataSource]ODBC32\_[Version] Or \SimbaODBCDriverfor[DataSource]32\_[Version]
      - \ErrorMessages
      - \lib
      - third-party-licenses.txt
      - \[DriverSpecificFolders]
  - Simba[DataSource]ODBC64\_[Version].zip Or SimbaODBCDriverfor[DataSource]64\_[Version].zip
    - \Simba[DataSource]ODBC64\_[Version] Or \SimbaODBCDriverfor[DataSource]64\_[Version]
      - \ErrorMessages
      - \lib
      - third-party-licenses.txt
      - \[DriverSpecificFolders]

The major components of the Windows package are described below:

| File or Folder Name                                                                                                    | Description                                                                                                    |
|----------------------------------------------------------------------------------------------------|----------------------------------------------------------------------------------------------------|
| \docs                                                                                                    | This folder contains Simba-branded driver<br>documentation. Refer to this documentation for<br>information such as the release history of the<br>driver, instructions for configuring a<br>connection, and details about each supported<br>connection property.                                                                                                    |
| \setup                                                                                                    | This folder contains Simba-branded Windows<br>registry files. These files contain registry<br>entries that are required for the driver. You<br>must update the branding and installation<br>directory paths in the appropriate file, and then<br>run it to create the necessary registry keys. For<br>more information, see Registry Entries on<br>page 16 and Example of a .reg File on page<br>17. |
| [DataSource]ODBC.did                                                                                                    | This file is a vendor-branded .did file that determines which vendor name and driver name the driver uses. This file must be copied into the \lib folder.                                                                                                    |
| Simba[DataSource]ODBC32_<br>[Version].zip Of<br>SimbaODBCDriverfor<br>[DataSource]32_<br>[Version].zip<br>and<br>Simba[DataSource]ODBC64_<br>[Version].zip Of<br>SimbaODBCDriverfor | These inner ZIP files contain driver-specific<br>components, including the driver binaries,<br>error messages, and third-party software<br>licenses. You must extract the ZIP file<br>corresponding to the bitness of the driver that<br>you want to install (32-bit or 64-bit).                                                                                                    |
| [Version].zip                                                                                                    |                                                                                                    |
| \ErrorMessages                                                                                                    | This folder contains all the error messages that<br>the driver may produce. You must copy this<br>folder to the installation directory.                                                                                                    |

| File or Folder Name      | Description                                                                                                    |
|--------------------------|----------------------------------------------------------------------------------------------------|
| \lib                     | This folder contains all the necessary driver binary files. You must copy this folder to the installation directory.                                                                                                    |
| third-party-licenses.txt | This file contains the licenses for all the third-<br>party software that is used by the driver. You<br>must copy this file to the installation directory.                                                                                   |
| \[DriverSpecificFolder]  | This placeholder in the ZIP file structure<br>shown above refers to additional components<br>that may be required by certain drivers. If your<br>ZIP package includes these componnets, you<br>must copy them to the installation directory. |

# **Registry Entries**

The \setup folder in the OEM package for Windows contains three Windows registry files, one for each possible combination of bitnesses between the driver and the machine. These files contain all the necessary registry entries for registering the driver on a Windows machine:

- Setup-32bitDriverOn32Windows.reg
- Setup-32bitDriverOn64Windows.reg
- Setup-64bitDriverOn64Windows.reg

The Setup-32bitDriverOn32Windows.reg and Setup-64bitDriverOn64Windows.reg files are identical except for the driver.dll file name mentioned within, which varies depending on the bitness of the driver.

The Setup-32bitDriverOn64Windows.reg file is different from the other two files because the registry entries must be added under the HKEY\_LOCAL\_ MACHINE\SOFTWARE\Wow6432Node registry key instead of the standard HKEY\_LOCAL\_ MACHINE\SOFTWARE key.

When you run one of the .reg files, entries are created in the following registry keys within HKEY\_LOCAL\_MACHINE\SOFTWARE\Wow6432Node Or HKEY\_LOCAL\_MACHINE\SOFTWARE:

| Registry Key Name                             | Entries Created                                                                                                    |
|-----------------------------------------------|----------------------------------------------------------------------------------------------------|
| ODBC\ODBC.INI                                 | A sample DSN is installed under this registry<br>key. These entries are not required if your<br>application connects to data sources using DSN-<br>less connection strings. However, having the<br>sample DSN helps end users to quickly<br>configure, test, and troubleshoot the driver. |
| ODBC\ODBCINST.INI                             | The ODBC driver is installed under this registry key. These entries are required to register the driver with the Windows ODBC Driver Manager.                                                                                                    |
| [Vendor]\[Vendor] [DataSource]<br>ODBC Driver | Configuration information needed by the driver is installed under this registry key. These entries are required for the proper operation of the driver.                                                                                                    |

# Example of a .reg File

When installing an OEM driver on a Windows machine, you must update the branding information and install paths in the appropriate. reg file, and then run it to create registry keys.

The following is an example of an updated .reg file for installing the 32-bit Impala ODBC driver on a 32-bit Windows machine, given the company name "Magnitude" and the installation directory  $C:\Program$ 

Files\Magnitude\Magnitude Impala ODBC Driver:

```
REGEDIT4
```

```
[HKEY_LOCAL_MACHINE\SOFTWARE\ODBC.ODBC.INI]
```

```
[HKEY_LOCAL_MACHINE\SOFTWARE\ODBC\ODBC.INI\ODBC Data
Sources]
"Magnitude Impala"="Magnitude Impala ODBC Driver"
[HKEY_LOCAL_MACHINE\SOFTWARE\ODBC\ODBC.INI\Magnitude Impala]
"Driver"="Magnitude Impala ODBC Driver"
"Description"="Magnitude Impala ODBC Driver DSN"
"Host"="your_impala_server"
"Port"="21050"
"RowsFetchedPerBlock"="10000"
"UseNativeQuery"="0"
```

[HKEY\_LOCAL\_MACHINE\SOFTWARE\ODBC\ODBCINST.INI]

```
[HKEY_LOCAL_MACHINE\SOFTWARE\ODBC\ODBCINST.INI\ODBC Drivers]
"Magnitude Impala ODBC Driver"="Installed"
```

```
[HKEY_LOCAL_MACHINE\SOFTWARE\ODBC\ODBCINST.INI\Magnitude Impala ODBC Driver]
```

```
"Description"="Magnitude Impala ODBC Driver 1.2"
"Driver"="C:\\Program Files\\Magnitude\\Magnitude Impala
ODBC Driver\\lib\\ImpalaODBC_sb32.dll"
```

```
"Setup"="C:\\Program Files\\Magnitude\\Magnitude Impala
ODBC Driver\\lib\\ImpalaODBC sb32.dll"
```

```
[HKEY LOCAL MACHINE\SOFTWARE\Magnitude]
```

```
[HKEY_LOCAL_MACHINE\SOFTWARE\Magnitude\Magnitude Impala ODBC Driver]
```

```
[HKEY_LOCAL_MACHINE\SOFTWARE\Magnitude\Magnitude Impala ODBC
Driver\Driver]
"DriverManagerEncoding"="UTF-16"
```

```
"ErrorMessagesPath"="C:\\Program
```

```
Files\\Magnitude\\Magnitude Impala
```

```
ODBC Driver\\ErrorMessages"
```

```
"LogLevel"="0"
```

```
"LogNamespace"=""
```

```
"LogPath"=""
```

```
"SwapFilePath"="C:\\Temp"
```

### macOS Package

Each ODBC driver for macOS is distributed in a tarball file with one of the following names:

- For most drivers: [Vendor] [DataSource]ODBC-[Version]-OSX.tar.gz
- For some drivers that connect to Google data sources: [Vendor]ODBCDriverfor[DataSource]-[Version]-OSX.tar.gz

#### The tarball file is structured as follows:

- [Vendor] [DataSource]ODBC-[Version]-OSX OF [Vendor]ODBCDriverfor[DataSource]-[Version]-OSX
  - /docs
  - /setup
  - [DataSource]ODBC.did
  - Simba[DataSource]ODBC-[Version].tar.gz Or SimbaODBCDriverfor[DataSource]-[Version].tar.gz
    - /Simba[DataSource]ODBC-[Version] Or /SimbaODBCDriverfor[DataSource]-[Version]
      - /ErrorMessages
      - /lib
      - third-party-licenses.txt
      - / [DriverSpecificFolders]

The major components of the macOS package are described below:

| File or Folder Name | Description                                                                                                    |
|---------------------|----------------------------------------------------------------------------------------------------|
| /docs               | This folder contains Simba-branded driver<br>documentation. Refer to this documentation for<br>information such as the release history of the<br>driver, instructions for configuring a connection,<br>and details about each supported connection<br>property. |
| /setup              | This folder contains sample configuration files.<br>For more information, see Configuration Files<br>for macOS and Linux on page 24.                                                                                                    |

| File or Folder Name                                                                                                    | Description                                                                                                    |
|----------------------------------------------------------------------------------------------------|----------------------------------------------------------------------------------------------------|
| [DataSource]ODBC.did                                                                                                    | This file is a vendor-branded . did file that determines which vendor name and driver name the driver uses. This file must be copied into the /lib folder.                                                                                           |
| Simba <i>[DataSource]</i> ODBC-<br><i>[Version]</i> .tar.gz <b>Of</b><br>SimbaODBCDriverfor<br><i>[DataSource]</i> -<br><i>[Version]</i> .tar.gz | This inner tarball file contains driver-specific<br>components, including the driver binaries, error<br>messages, and third-party software licenses.<br>You must extract this tarball file.                                                          |
| /ErrorMessages                                                                                                    | This folder contains all the error messages that<br>the driver may produce. You must copy this<br>folder to the installation directory.                                                                                                    |
| /lib                                                                                                    | This folder contains all the necessary driver binary files. You must copy this folder to the installation directory.                                                                                                    |
| third-party-licenses.txt                                                                                                    | This file contains the licenses for all the third-<br>party software that is used by the driver. You<br>must copy this file to the installation directory.                                                                                           |
| /[DriverSpecificFolder]                                                                                                    | This placeholder in the tarball file structure<br>shown above refers to additional components<br>that may be required by certain drivers. If your<br>tarball package includes these componnets,<br>you must copy them to the installation directory. |

## Linux Package

Each ODBC driver for Linux is distributed in a tarball file with one of the following names:

- For most drivers: [Vendor] [DataSource]ODBC-[Version]-Linux.tar.gz
- For some drivers that connect to Google data sources: [Vendor]ODBCDriverfor[DataSource]-[Version]-Linux.tar.gz

#### The tarball file is structured as follows:

- [Vendor] [DataSource]ODBC-[Version]-Linux Or [Vendor]ODBCDriverfor[DataSource]-[Version]-Linux
  - /docs
  - /setup
  - [DataSource]ODBC.did
  - Simba[DataSource]ODBC32-[Version].tar.gz Or SimbaODBCDriverfor[DataSource]32-[Version].tar.gz
    - /Simba[DataSource]ODBC32-[Version] Or /SimbaODBCDriverfor[DataSource]32-[Version]
      - /ErrorMessages
      - /lib
        - /ThirdParty
      - third-party-licenses.txt
      - / [DriverSpecificFolders]
  - Simba[DataSource]ODBC64-[Version].tar.gz Or SimbaODBCDriverfor[DataSource]64-[Version].tar.gz
    - /Simba[DataSource]ODBC64-[Version] Or
       /SimbaODBCDriverfor[DataSource]64-[Version]
      - /ErrorMessages
      - /lib
        - /ThirdParty
      - third-party-licenses.txt
      - / [DriverSpecificFolders]

The major components of the OEM package are described below:

| File or Folder Name                                                                                                 | Description                                                                                                    |  |
|----------------------------------------------------------------------------------------------------|----------------------------------------------------------------------------------------------------|--|
| /docs                                                                                                    | This folder contains Simba-branded driver<br>documentation. Refer to this documentation for<br>information such as the release history of the<br>driver, instructions for configuring a connection,<br>and details about each supported connection<br>property.                          |  |
| /setup                                                                                                    | This folder contains sample configuration files.<br>For more information, see Configuration Files<br>for macOS and Linux on page 24.                                                                                                    |  |
| [DataSource]ODBC.did                                                                                                | This file is a vendor-branded .did file that determines which vendor name and driver name the driver uses. This file must be copied into the /lib folder.                                                                                                    |  |
| Simba[DataSource]ODBC32-<br>[Version].tar.gz Or<br>SimbaODBCDriverfor<br>[DataSource]32-<br>[Version].tar.gz<br>and | These inner tarball files contain driver-specific<br>components, including the driver binaries, error<br>messages, and third-party software licenses.<br>You must extract the tarball file corresponding<br>to the bitness of the driver that you want to<br>install (32-bit or 64-bit). |  |
| Simba[DataSource]ODBC64-<br>[Version].tar.gz <b>Of</b><br>/SimbaODBCDriverfor<br>[DataSource]32-[Version]           |                                                                                                    |  |
| /ErrorMessages                                                                                                    | This folder contains all the error messages that<br>the driver may produce. You must copy this<br>folder to the installation directory.                                                                                                    |  |
| /lib                                                                                                    | This folder contains all the necessary driver binary files. You must copy this folder to the installation directory.                                                                                                    |  |
|                                                                                                    | The /ThirdParty subfolder inside this folder contains third-party libraries that are dynamically linked to the driver library.                                                                                                    |  |

| File or Folder Name      | Description                                                                                                    |
|--------------------------|----------------------------------------------------------------------------------------------------|
| third-party-licenses.txt | This file contains the licenses for all the third-<br>party software that is used by the driver. You<br>must copy this file to the installation directory.                                                                                           |
| /[DriverSpecificFolder]  | This placeholder in the tarball file structure<br>shown above refers to additional components<br>that may be required by certain drivers. If your<br>tarball package includes these componnets,<br>you must copy them to the installation directory. |

### Configuration Files for macOS and Linux

The /setup folders in the macOS and Linux packages contain the following sample configuration files:

- An odbc.ini file, which is used to create DSNs and specify connection properties.
- An odbcinst.ini file, which is used to define the driver in the ODBC driver manager.
- A configuration file that is used to specify driver-wide configuration settings, which apply to every connection that uses the driver:
  - If your driver uses the <code>librdfodbc\_sbu.dylib</code> or <code>librdfodbc\_sb</code> [Bitness].so library files (for macOS or Linux, respectively), then the driver-wide configuration file is named [vendor].rdfodbc.ini.
  - Otherwise, the driver-wide configuration file is named [vendor]. [datasource]odbc.ini.

#### Important:

If necessary, rename the [vendor].[datasource]odbc.ini file to use the appropriate branding information. For example, the file for the Simba Hive ODBC Driver with SQL Connector should be simba.hiveodbc.ini.

For information about how to verify which library file and driver-wide configuration file your driver uses, see step 6 in Installing from a macOS Tarball Package on page 9 and Installing from a Linux Tarball Package on page 11.

You can refer to these files for examples of the necessary configuration settings, or copy them to the appropriate locations and then use them to configure the driver. ODBC driver managers check specific default locations for these files, so if you choose to store these files in a different location, you must set environment variables to point to the full path and name of each file. However, be aware that the

[vendor].rdfodbc.ini file in particular must be stored in its default location.

| File Name | Default<br>Location | Environment Variable for<br>Specifying Custom Locations |
|-----------|---------------------|---------------------------------------------------------|
| odbc.ini  | The home directory. | ODBCINI                                                 |

| File Name                         | Default<br>Location                                                  | Environment Variable for<br>Specifying Custom Locations                                                                                                    |
|-----------------------------------|----------------------------------------------------------------------|----------------------------------------------------------------------------------------------------|
| odbcinst.ini                      | The home directory.                                                  | ODBCINSTINI if you are using iODBC.                                                                                                    |
|                                   |                                                                      | ODBCSYSINI if you are using unixODBC.                                                                                                    |
| [vendor].[datasource]<br>odbc.ini | The /lib<br>subfolder in<br>the driver<br>installation<br>directory. | An environment variable using<br>one of the following naming<br>formats:<br>• [VENDOR]_<br>[DATASOURCE]_<br>ODBC_INI<br>• [VENDOR]<br>[DATASOURCE]<br>ODBCINI<br>• [VENDOR]<br>[DATASOURCE]INI<br>To confirm the naming format<br>that your driver uses for this<br>environment variable, see the<br>Installation and Configuration<br>Guide for the driver.<br>For example, the<br>MongoDB driver uses an<br>environment variable with the<br>first naming format, so if this<br>driver is branded for a vendor<br>named "Magnitude", the<br>environment variable would be<br>MAGNITUDE_MONGODB_<br>ODBC_INI. |
| [vendor].rdfodbc.ini              | The /lib<br>subfolder in<br>the driver<br>installation<br>directory. | N/A<br>This file must remain in its<br>default location.                                                                                                    |

In most cases, you can refer to your driver's *Installation and Configuration Guide* for detailed information about using these files to configure the driver and set up connections. However, some drivers are not yet generally available for macOS and Linux, so the *Installation and Configuration Guide* for those drivers may not provide complete information about using the driver on those platforms. For examples that demonstrate how to use these files to configure the driver, see the following:

- Example of an odbc.ini File on page 26
- Example of an odbcinst.ini File on page 27
- Example of a Driver-Wide Configuration File on page 28

# Example of an odbc.ini File

Use the odbc.ini file to define DSNs. A DSN is a data structure that stores connection information so that it can be used by the driver to connect to a data source.

The contents of this configuration file are divided into the following sections:

- A single [ODBC Data Sources] section, which lists the defined DSNs. Each line in this section consists of a DSN name, an equal (=) sign, and the name of the driver that uses the DSN.
- For each DSN, a section containing the connection information that is used when you connect with the DSN. The name of the section is the name of the DSN enclosed in brackets ([]). Each line in the section consists of a key name for a connection property, an equal (=) sign, and the value that you want to specify for this property.

#### Note:

For detailed information about all the connection properties that the driver supports, see "Driver Configuration Options" in the *Installation and Configuration Guide* for the driver.

The following is an example of an updated odbc.ini file that contains two DSNs on a macOS machine. One DSN connects to a Hive database and authenticates the connection using a user name and password, while the other DSN connects to a MongoDB database without authenticating the connection.

```
[ODBC Data Sources]
Hive Auth DSN=Magnitude Hive ODBC Driver
MongoDB No Auth DSN=Magnitude MongoDB ODBC Driver
[Hive Auth DSN]
Driver=/Library/magnitude/hive/lib/libhiveodbc sbu.dylib
```

```
Host=192.168.222.160
Port=10000
UID=yourusername
PWD=yourpassword
[MongoDB No Auth DSN]
Driver=/Library/magnitude/mongodb/lib/libmongodbodbc_
sbu.dylib
Server=192.168.222.160
Port=28018
Database=TestData
```

An equivalent odbc.ini file for a Linux machine would be nearly identical to the example shown above. To modify this example to be suitable for Linux, change the Driver property in each DSN section to specify the full path and name of the driver library file for Linux instead of the one for macOS.

# Example of an odbcinst.ini File

You only need to configure the odbcinst.ini file if you plan to connect to your data source using a DSN-less connection string instead of a DSN. Use this file to define the driver name so that your ODBC driver manager can detect the correct driver when you specify the driver name in your connection string.

#### Note:

For detailed information about the accepted syntax for connection strings, see "Using a Connection String" in the *Installation and Configuration Guide* for the driver.

The contents of this configuration file are divided into the following sections:

- A single [ODBC Drivers] section, which lists the ODBC drivers that are installed on your machine. Each line in this section consists of a driver name, an equal (=) sign, and the value "Installed".
- For each driver, a section that defines the driver name to ODBC driver managers. The name of the section is the name of the driver enclosed in brackets ([]). Each line in the section consists of a key name (either Description or Driver), an equal (=) sign, and the value that you want to specify for this key. The Description setting is optional and can be set to any value, but the Driver setting is mandatory and must indicate the full path and name of the driver library file.

The following is an example of an updated odbcinst.ini file that defines the Magnitude Hive ODBC Driver and the Magnitude MongoDB ODBC Driver on a macOS machine:

```
[ODBC Drivers]
Magnitude Hive ODBC Driver=Installed
Magnitude MongoDB ODBC Driver=Installed
[Magnitude Hive ODBC Driver]
Description=The Magnitude-branded ODBC driver for connecting
to Hive databases
Driver=/Library/magnitude/hive/lib/libhiveodbc_sbu.dylib
[Magnitude MongoDB ODBC Driver]
Description=The Magnitude-branded ODBC driver for connecting
to MongoDB databases
Driver=/Library/magnitude/mongodb/lib/libmongodbodbc_
```

sbu.dylib

When you write DSN-less connection strings, you can set the Driver connection property inside the string to Magnitude Hive ODBC Driver or Magnitude MongoDB ODBC Driver.

An equivalent odbcinst.ini file for a Linux machine would be nearly identical to the example shown above. To modify this example to be suitable for Linux, change the Driver property in each driver name section to specify the full path and name of the driver library file for Linux instead of the one for macOS.

# **Example of a Driver-Wide Configuration File**

The driver-wide configuration file contains settings that apply to every connection that uses the driver. Depending on the specific driver that you are configuring, this file might be named [vendor].[datasource]odbc.ini Or [vendor].rdfodbc.ini. For more information, see Configuration Files for macOS and Linux on page 24.

When installing an OEM driver on a macOS or Linux machine, you must update the branding information, installation directory path, and SwapFilePath setting in the driver-wide configuration file.

The following is an example of an updated file for installing the Impala ODBC driver, given the company name "Magnitude" and the installation directory opt/magnitude/impala:

```
[Driver]
```

```
ErrorMessagesPath=opt/magnitude/impala/ErrorMessages
LogLevel=0
LogPath=
SwapFilePath=/tmp
```

You can also use the file to configure certain driver-wide features, such as the error logging feature. The following is an example of an updated file that also enables the error logging feature:

```
[Driver]
ErrorMessagesPath=opt/magnitude/impala/ErrorMessages
LogLevel=1
LogPath=/var/impalaodbc/logfiles
SwapFilePath=/tmp
```

# Third-Party Trademarks

Linux is the registered trademark of Linus Torvalds in Canada, United States and/or other countries.

Mac, macOS, Mac OS, and OS X are trademarks or registered trademarks of Apple, Inc. or its subsidiaries in Canada, United States and/or other countries.

Microsoft, MSDN, Windows, Windows Server, Windows Vista, and the Windows start button are trademarks or registered trademarks of Microsoft Corporation or its subsidiaries in Canada, United States and/or other countries.

MongoDB and Mongo are trademarks or registered trademarks of MongoDB, Inc. or its subsidiaries in Canada, the United States and/or other countries.

Apache Hive, Apache Impala, Apache, Hive, and Impala are trademarks or registered trademarks of The Apache Software Foundation or its subsidiaries in Canada, United States and/or other countries.

All other trademarks are trademarks of their respective owners.